# W311MIV6.0 安装指南

本快速安装指南口作口安装指口,若要口口了解口品信息,口口口官网 (www.tenda.com.cn)。

#### 包装清口

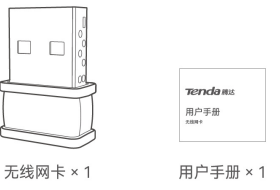

#### 1. 安装网卡

(支持Windows 7/10/11、Linux系口)

提示

□了享受更好的上网体□,安装本无□网卡前,建□先卸□已安装的无 □网卡□□(参考附□□景3),并禁用□□自□的无□网卡(参考附□ □景4)。

### 1.

将网卡插入口口的USB接口。

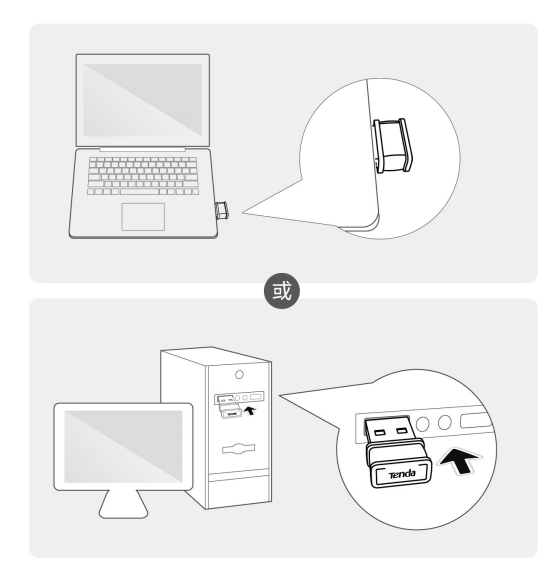

## 2.

在口出的口面双口 🧟 Setup.exe,口口开始安装网卡。

|                                                                                                    | 管理 U 豊 (F)              |                          | - 🗆 x          |
|----------------------------------------------------------------------------------------------------|-------------------------|--------------------------|----------------|
| ★ → ★ ↑ ▲ ★ U 量                                                                                                    | 王吉 32.50年上兵<br>(F:) ~ ひ | ○ 在 U 盘 (F:) 中搜索         | v              |
| <ul> <li>★ 快速访问</li> <li>◆ WP5云盘</li> <li>◆ OneDrive - Personal</li> <li>■ 此电路</li> <li>■ U 盘 (F)</li> <li>● 网络</li> </ul> | Setup.exe               | 修衣日期 关型<br>2023/1/1 应用程序 | 大小<br>2,520 KB |

提示

如果系口没有口出上述内容, 口参考附口 口景2解决。

等待网卡初始化完成,安装成功。您可以口接WiFi了。

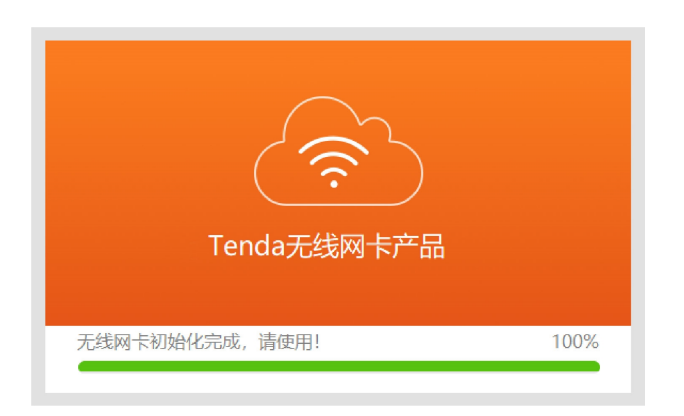

## 2. □接WiFi

(以Windows 10□例)

- ・ 台式口口口接
- 1. 点口口口桌面右下角 🚾 或 🚭 ,点口要口接的无口网口,点口口

|    |             | <i>候</i> , Tend    | da_XXXX                | XX                 |      |        |       |
|----|-------------|--------------------|------------------------|--------------------|------|--------|-------|
|    |             | ✓自                 | 动连接                    | 连                  | 接    |        |       |
|    |             | 网络和Inter<br>更改设置,f | <u>net设置</u><br>列如将某连接 | 设置为按流浪             | 〕计费。 |        |       |
|    | 14          | <i>(r.</i><br>wlan | <b>分</b><br>飞行模式       | <b>(µ)</b><br>移动热点 |      |        |       |
| 2. | 接。<br>如果无□⊠ | 网口已加               | 密,口                    | 入其无[               | □密□, | 点口下一步, | 然后根据系 |

| <b>ぼ Tenda_XXXXX</b><br>安全            |        |      |   |  |
|---------------------------------------|--------|------|---|--|
| 输入网络安全密钥                              |        |      |   |  |
|                                       |        |      |   |  |
|                                       | 下一步    | 取    | 消 |  |
| 网络和lnternet设置<br>更改设置,例如将某连接设置为按流浪计费。 |        |      |   |  |
| ſ.                                    | κ<br>γ | ဖျာ  |   |  |
| WLAN                                  | 飞行模式   | 移动热点 |   |  |

口提示操作。

| <b>Æ Tenda_XXXXXX</b><br>已连接,安全<br><u>属性</u> |                        |           |  |
|----------------------------------------------|------------------------|-----------|--|
|                                              |                        | 断开连接      |  |
| 网络和Intel<br>更改设置,                            | <u>met设置</u><br>例如将某连接 | 设置为按流浪计费。 |  |
| ſ.                                           | \$~                    | ဖျာ       |  |
| WLAN                                         | 飞行模式                   | 移动热点      |  |

口接成功。

・ 笔口本口口口接

□于自□无□网卡的笔□本□□, 当你使用本无□网卡□接WiFi□, □ 点□ 🗖 后□□本无□网卡□□的WLAN, 如 "WLAN9"。然后□接WiFi。

提示

"WLAN" □□□自□无□网卡的默□名称。

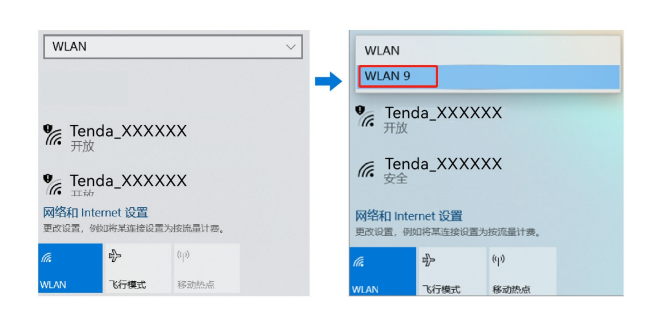

附口

□景1:

Windows 11上安装口口程序后,无法正常使用

口参考以下步口解决。

- 1. 参考 附口 口景3 卸口网卡。
- 2. 重新插入网卡, 忽略口出的安装提示。

- 3. □□tenda.com.cn, □找并下□本网卡的最新□□程序到本地□□并 解□。
- 4. 双口口口程序Setup.exe开始安装。安装成功后即可口口口接WiFi。

口景2:

无口网卡插入口口USB口后,系口没有口出口口器窗口

口参考以下步口解决(以Windows 10口例)。

> 文件実 (7) > 设备和驱动器 (5)

J 盦 (F:)

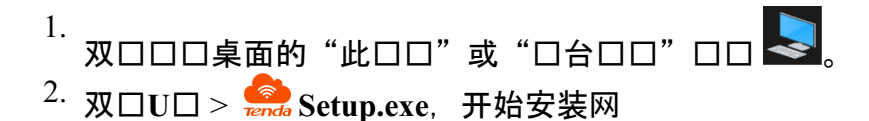

Windo

# 口景3:

卡。

### 卸口口口上已有的无口网卡口口

 <

> 🛄 此电脑

→ 、 ↑ 🔜 > 此电脑 >

口参考以下步口操作(以Windows 10口例)。

1. 点□□□桌面左下角□□ 🖽,然后点□□置□□ 🙆。

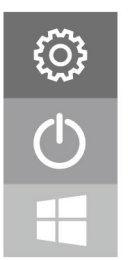

|   | Windows 设置                  |          |                                         |  |
|---|-----------------------------|----------|-----------------------------------------|--|
|   | 重抗设置                        |          | Q                                       |  |
|   | <b>设备</b><br>蓝牙、打印机、鼠标      |          | <b>手机</b><br>连接 Android 设备和 iPhone      |  |
|   | <b>应用</b><br>卸載、默认应用、可选功能   | <u>୧</u> | <b>帐户</b><br>你的帐户、电子邮件、同步设<br>置、工作、其他人员 |  |
| Ģ | <b>轻松使用</b><br>讲述人、放大镜、高对比度 | م        | <b>搜索</b><br>查找我的文件、权限                  |  |

- 2. 点口口用。
- 3. 找到并卸口其他已安装的无口网卡口口。

## □景4:

## 禁用口口自口的无口网卡

口参考以下步口操作(以Windows 10口例)。

1. 点口桌面右下角口口 🚾 或 🕮 , 点口"网口和Internet口

| [              | 网络和 Internet 设置<br>更改设置,例如将某连接设置为按流量计费。       |
|----------------|-----------------------------------------------|
|                |                                               |
| <del>平</del> " | MLAN 飞行模式 移动热点                                |
| 直。<br>2        |                                               |
| 2.             |                                               |
| 点口"更           |                                               |
| 3. 找到并右        | 「口点口口口自口的WLAN网卡, 点口"禁                         |
|                | WLAN WLAN                                     |
|                | ♥ 禁用(B) reless-AC 9560 160                    |
|                | 连接/断开连接(O)<br>状态(U)                           |
|                | 诊断(1)                                         |
|                | ♥ 桥接(G)                                       |
|                | 创建快捷方式(S)                                     |
|                | <ul> <li>▼ 删除(D)</li> <li>● 重命名(M)</li> </ul> |
|                | ● 属性(R)                                       |
| 用"。            |                                               |

提示

若后□需要重新启用□□自□的无□网卡,可参考以上步□点□"启 用"。

安全注意事口

在使用和操作口口前, 口口口并遵守以下注意事口, 以确保口口性能口 定, 并避免出口危口或非法情况。

- □勿在禁止使用无□□□的□所使用本□□。
- 工作□境:温度:0℃~40℃;湿度:(10~90)%RH,无凝□。
- 存□□境:温度:-40℃<sup>~</sup>70℃;湿度:(5<sup>~</sup>90)%RH,无凝□。
- 确保口口口离水、火、口口口、口磁口、易燃易爆物品。
- ・若□□出□冒烟、异响、有异味等异常□象,□立刻停止使用,并
   □系售后。
- □勿擅自拆卸或改装□□及配件,否□□□□及配件将不予保修, 也可能□生危□。